### Tutorial Încărcarea fișiere în MICROSOFT TEAMS

## **Pasul 1:** Accesați echipa unde doriți să faceți upload, la secțiunea "General". Apoi selectați "Files".

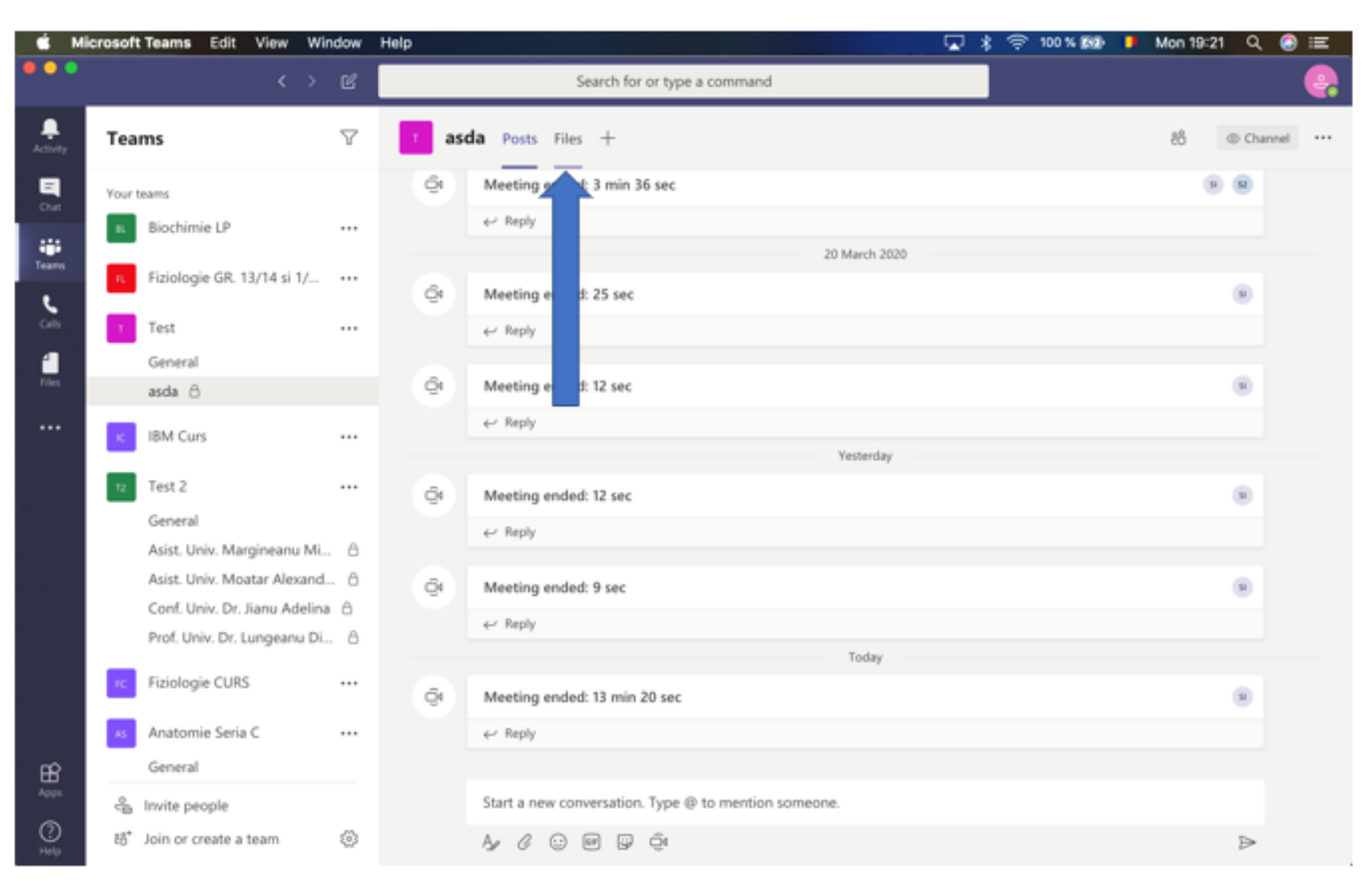

UMFT Universitatea de Medicină și Farmacie Victor Babeș" din Timișoara

**Pasul 2:** Studenții pot vedea fișierele încărcate. Apăsați pe UPLOAD pentru a încarca un nou fișier. Puteti încărca fișiere ce NU depășesc 2GB.

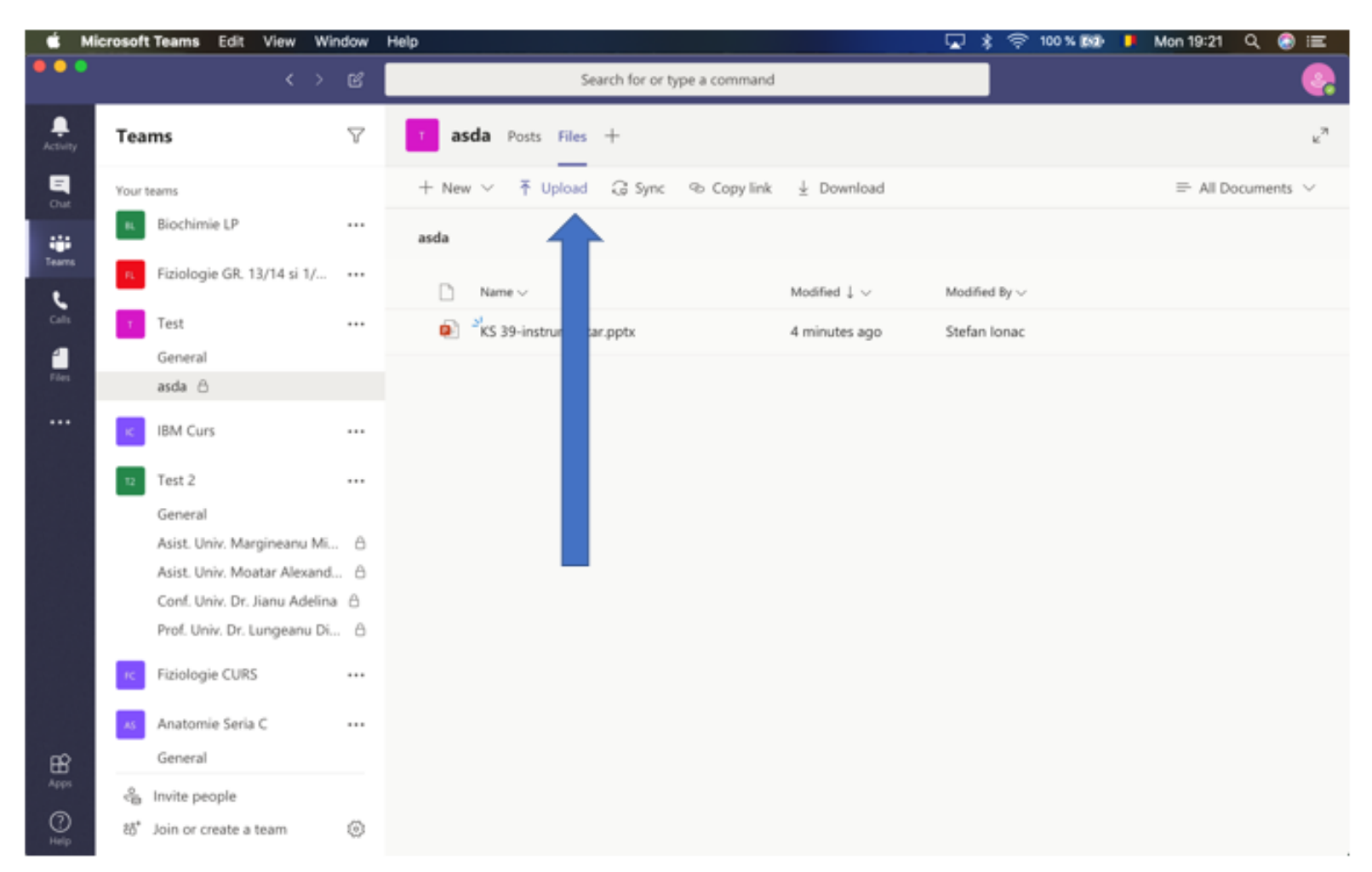

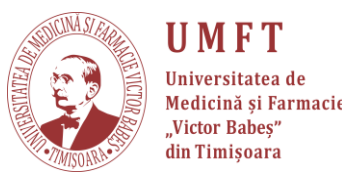

### Pasul 3: După ce ați selectat fișierul acesta se va încărca.

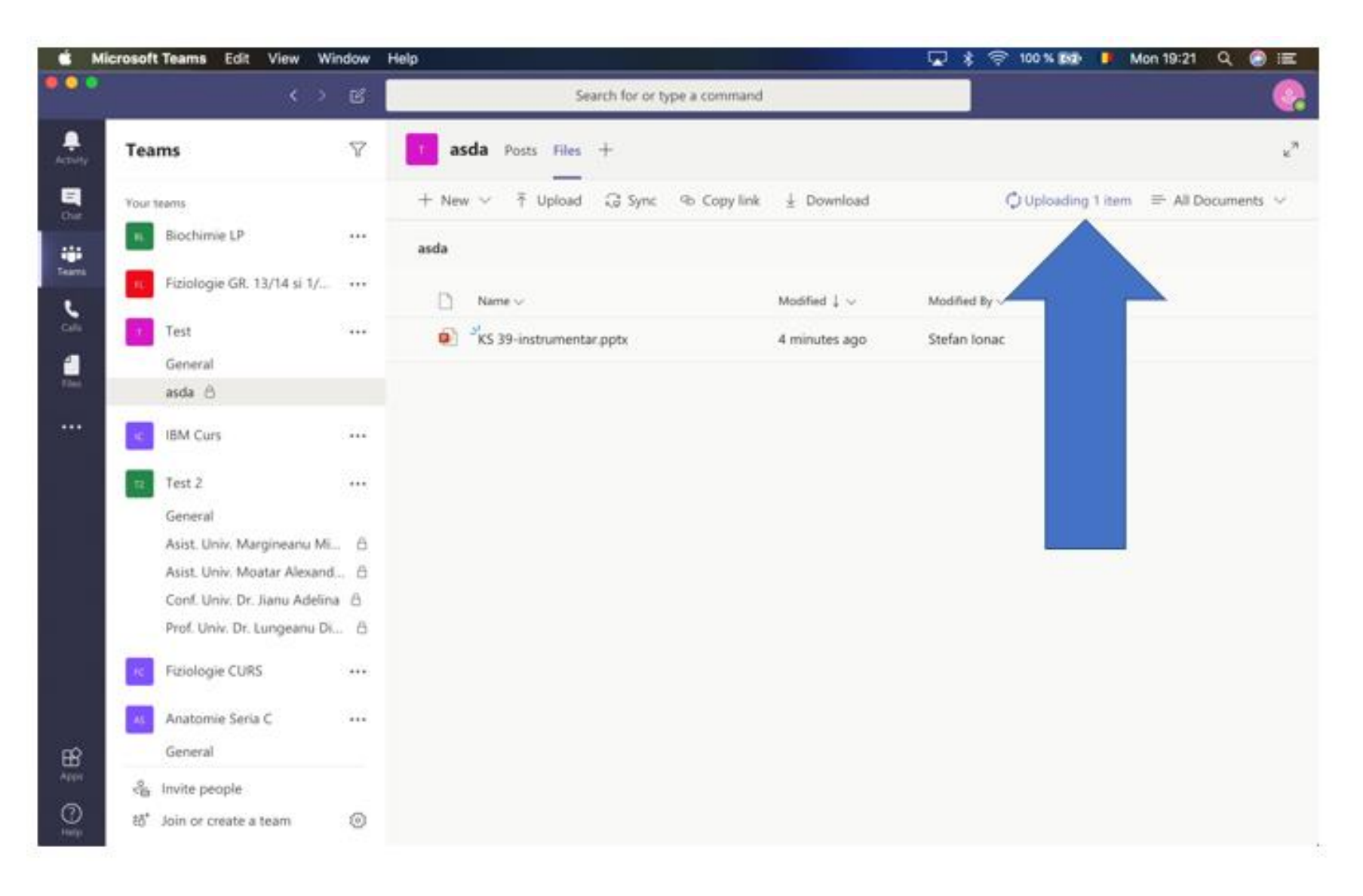

UMFT Universitatea de Medicină și Farmacie "Victor Babeș" din Timișoara

# **Pasul 4:** După ce s-a încarcat poate fi văzut și descărcat de studenții din acel grup.

#### Atenție!!!

În cazul în care încărcați un document word anunțați studenții să-l descarce înainte de a-l edita, deoarece schimbările ce se fac în fișierele încărcate în Teams sunt vizibile pentru toți.

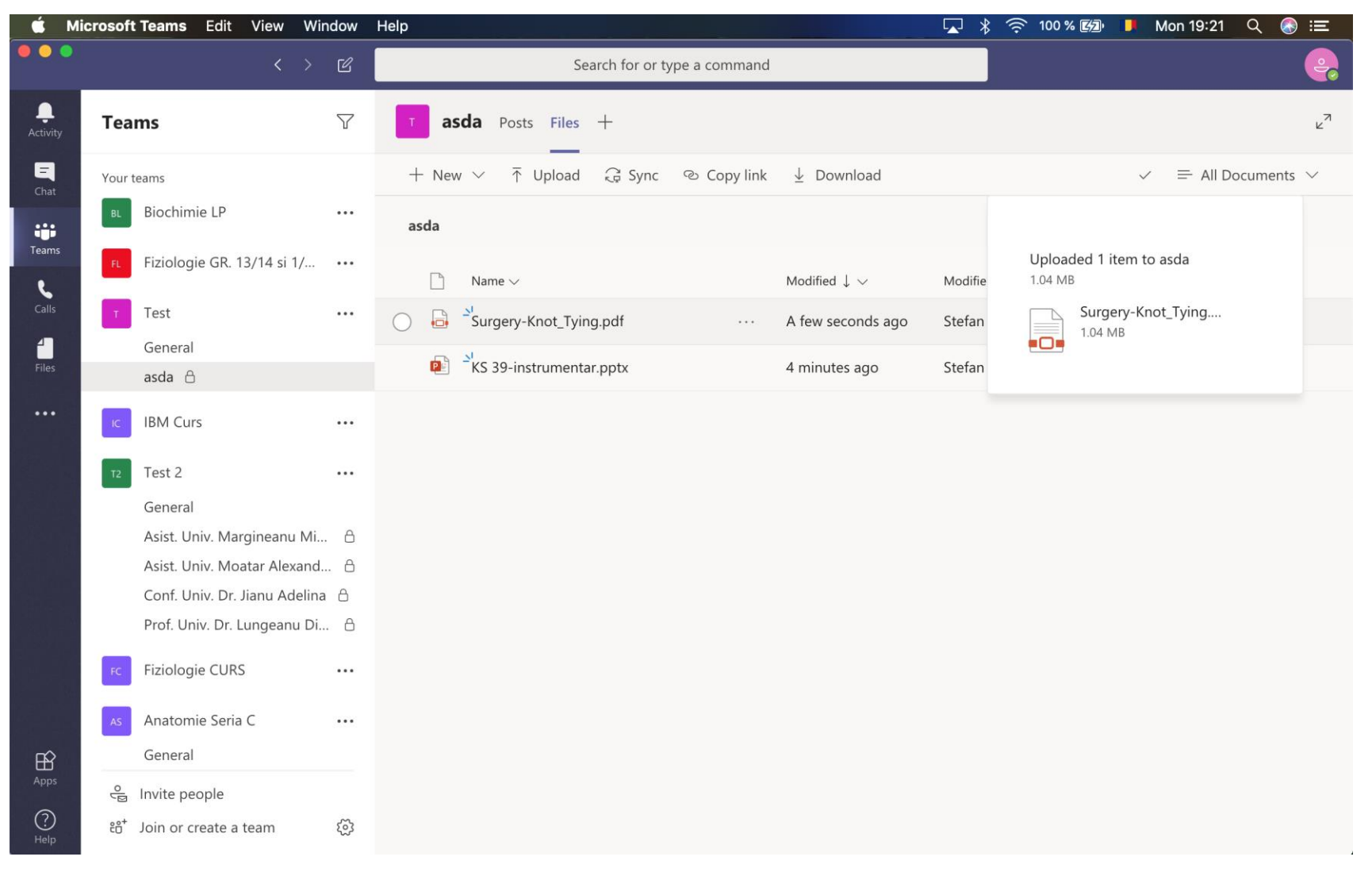

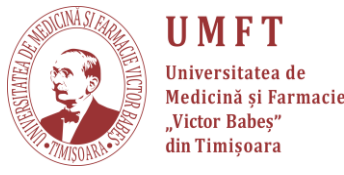

- Materialul a fost creat împreună cu Ștefan Ionac, student la Medicină, anul I.
- Suport tehnic:
  - 🔜 stefan.ionac@gmail.com
  - ① 0758043563

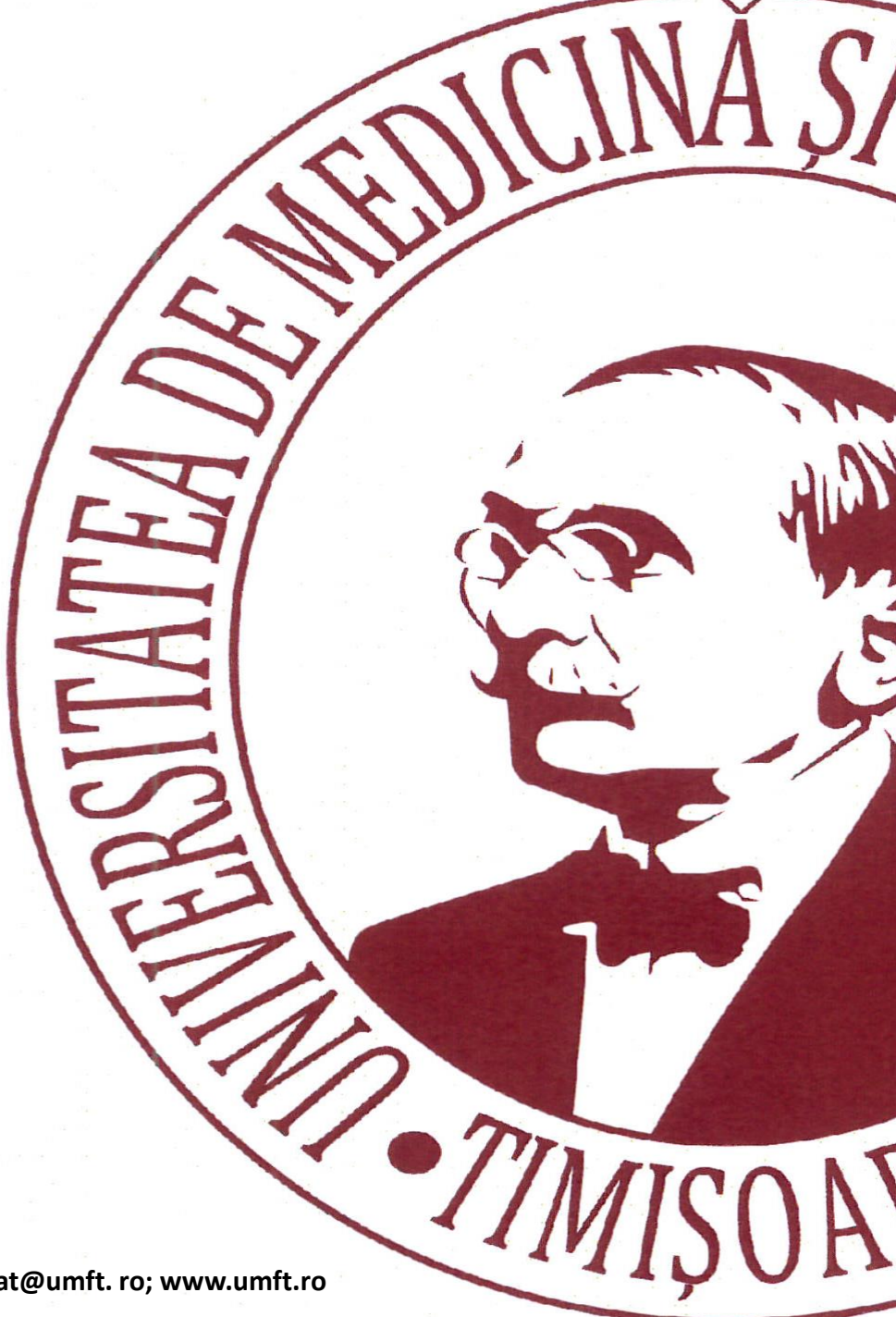